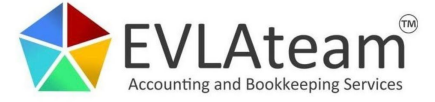

# ADÓHIVATALI HOZZÁFÉRÉS LÉTREHOZÁSA

1. Regisztrálni kell a következő oldalon: https://www.access.service.gov.uk/login/signin/creds

## Sign in using Government Gateway

| Government Gateway user ID                                  |
|-------------------------------------------------------------|
| This could be up to 12 characters.                          |
|                                                             |
| Password                                                    |
|                                                             |
|                                                             |
| Sign in                                                     |
| <u>Create sign in details</u>                               |
| Problems signing in                                         |
| l have forgotten my password                                |
| I have forgotten my Government Gateway user ID              |
| I have forgotten my Government Gateway user ID and password |

2. Adjuk meg az e-mail címünket, amire egy kódot is küldenek ezután

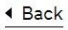

# Enter your email address

This will only be used to send you security updates or if you need to recover your sign in details.

To confirm it is your email address we will send you a code.

Email address

Continue

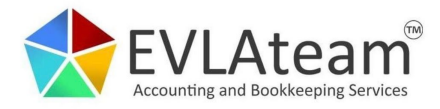

3. Adjuk meg a kapott kódot

Back

# Enter code to confirm your email address

We have sent a code to: info@evabookkeeping.co.uk

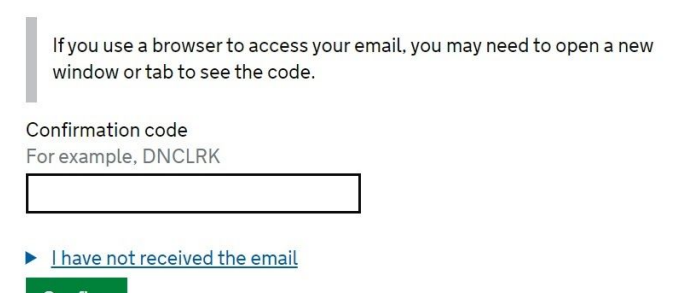

Confirm

4. Adjuk meg a nevünket angol formátumban ékezetek nélkül

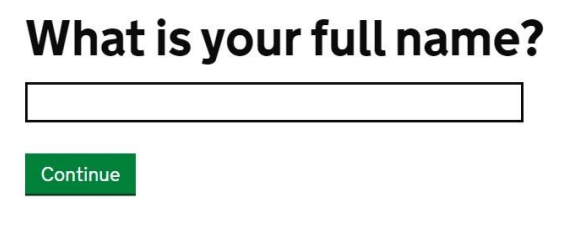

<u>Get help with this page</u>

## 5. Hozzuk létre a belépési jelszót

# Create a password

Your password must:

- be between 8 and 12 characters
- have at least one number (0 to 9)
- have at least one letter
- not contain special characters

Password

Confirm your password

Continue

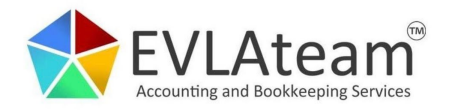

6. A következő két lépésben egy helyreállító kódot kell megadni

# Set up recovery for your sign in details

You need to set up a recovery word so that you can get back into Government Gateway if you forget your password.

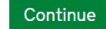

<u>Get help with this page</u>

## Set up a recovery word

Make a note of this word in case you need it in the future.

The word must:

- be between 6 and 12 characters
- not contain spaces or special characters
- not contain numbers

| Recovery wor | d |  |  |
|--------------|---|--|--|
|              |   |  |  |
|              |   |  |  |
| Continue     |   |  |  |

7. Ezzel létrehoztuk a belépési azonosítót, amit emailben is elküldenek, de ajánlott ezen a ponton kinyomtatni

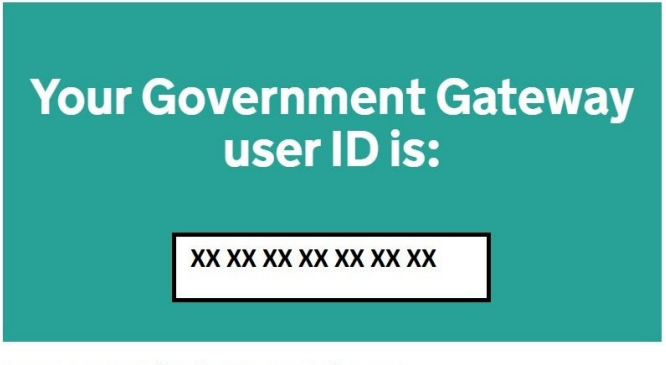

We have sent it to info@evabookkeeping.co.uk.

You will need your user ID and your password each time you sign in to Government Gateway.

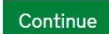

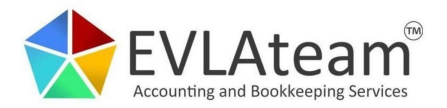

8. A következő lépésben meg kell adni milyen típusú fiókot szeretnénk létrehozni. Az 'Individual' típus esetén a P60 vagy angol útlevél adataival kell még pluszban azonosítani magunkat, ami vállalkozóknak gyakran nincsen. Ezért ajánlott itt az 'Organisation' típust kiválasztani és azon keresztül elérni majd a Self-Assessment fiókot.

HM Revenue & Customs

# Choose the type of account you need

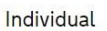

Includes personal tax account, tax credits, Self Assessment and Child Benefit

#### Organisation

Includes limited companies, partnerships, charities, trusts and estates

#### ) Agent

Includes accountants acting on behalf of clients, payroll bureau and bookkeepers

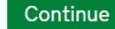

#### 9. A jelenleg még üres fiókhoz hozzá kell rendelni az adónemet

Home Manage account Messages Help and contact

English | Cymraeg

## **Business tax summary**

View and access your business taxes in one place

| d a tax to your account to <u>get online access to a tax, dut</u> y | or scheme.                   |
|---------------------------------------------------------------------|------------------------------|
| You have not added a tax to this account                            |                              |
|                                                                     |                              |
| Set up your business tax account                                    | You may have another account |

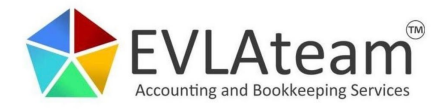

#### 10. A következő lépésben tudjuk hozzáadni a Self-Assessment elérést a fiókhoz

### What do you want to add?

| Corporation Tax                                                    |
|--------------------------------------------------------------------|
| Self Assessment, including partnerships and trusts                 |
| Employers or intermediaries, for example PAYE for employers or CIS |
| VAT and VAT services, for example EC Sales List                    |
| O ther taxes or schemes                                            |
| Continue                                                           |
| <u>Get help with this page.</u>                                    |

11. Itt kell megadni a vállalkozói adószámunkat, amit az adóbevallások vagy adóhivatali értesítések fejlécében megtalálhatnak mint Reference, Tax Reference vagy Unique Taxpayer Reference szám. 10 jegyű számsornak kell lennie

## Do you have a Self Assessment Unique Taxpayer Reference (UTR)?

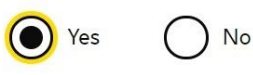

Continue

## What is your Self Assessment Unique Taxpayer Reference (UTR)?

You can find this on your tax return, statement of account or any other self-assessment calculations. It is 10 numbers. For example, 1234567890

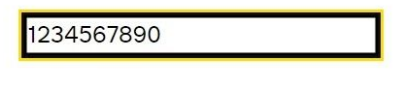

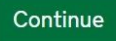

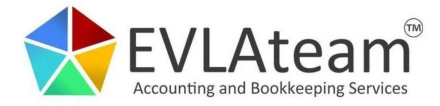

#### 12. Itt adhatjuk meg, hogy egyéni vállalkozók vagyunk

## Which of these best describes you?

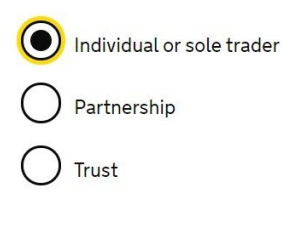

Continue

13. Itt kérhetjük meg az adónemhez a teljes hozzáférést. Az UTR számot és a jelenleg cím postcode-ját kell ajánlott megadni, mert így kiderül azonnal, ha az adóhivatalnál nyilvántartott címünk nem helyes. Ha az adatokat nem fogadja el a rendszer, akkor nem egyezik a postcode a nyilvántartott adatokkal, amiket előbb frissíteni kell.

## **Request access to Self-Assessment**

Unique Taxpayers Reference

You can find this on your tax return, statement of accounts or any other self-assessment calculations. It is 10 numbers. Do not include spaces. For example, 1234567890

1234567890

Complete one of the following

National Insurance number For example, QQ123456C

or

or

Postcode

Enter the postcode you used when you registered for self assessment.

| BNIT 5AG |
|----------|
| BN1/5AG  |

Please select if you live abroad

**Request access** 

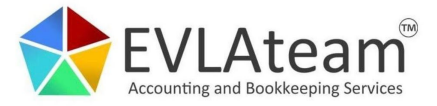

14. Sikeres aktiválás esetén ezt kell látnunk és postán küldenek majd egy kódot 7 napon belül, amivel a végső aktiválást el kell végezzük ismét belépve erre a felületre.

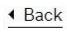

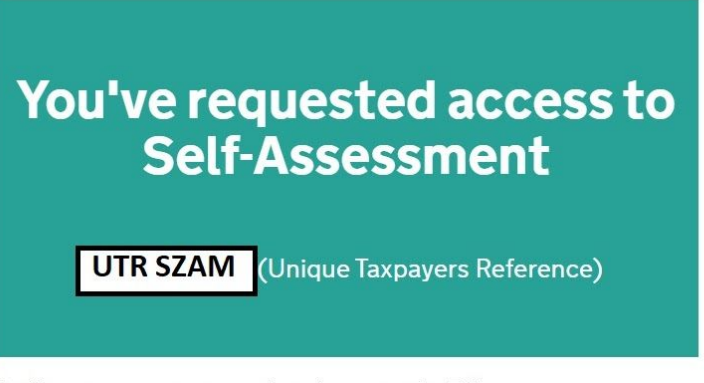

You'll receive an activation code in the post within 7 days.

You need to use the activation code to get access to the tax or scheme.

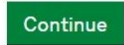

Get help with this page.

## AKTIVÁLÓ KÓD MEGADÁSA

15. Amikor hét napon belül megérkezik postán a kód, vissza kell lépnünk az eredeti ID-val és jelszóval és a főoldalon már láthatjuk az adónemet inaktívan, amit most kell aktiválni

### Your tax summary

View and access your taxes in one place

| Add a tax to your account to <u>get online access to a tax, duty or scheme</u> .                                                                         |           |
|----------------------------------------------------------------------------------------------------|-----------|
| Payments will take up to 7 working days to show, depending on how y<br>pay. After you complete your return your tax calculation will take up to<br>days. | ou<br>5 2 |
| Self Assessment                                                                                                    |           |
| Self Assessment Unique Taxpayer Reference UTR SZAM                                                                                                    |           |
| We posted an activation code to you. Delivery takes up to 7 days.                                                                                        |           |
| Use the code to <u>activate your Self Assessment</u> . It can take up to 24 h<br>to display your <del>details.</del>                                     | ours      |
|                                                                                                    |           |

Other services

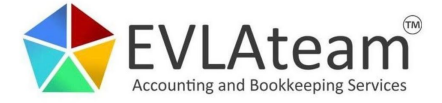

16. Itt adjuk meg a postán kapott kódot, ami után az adófolyószámla teljesen elérhető és aktív lesz.

| Get access to Self-Assessment                                                           |                  |  |
|-----------------------------------------------------------------------------------------|------------------|--|
| Unique Taxpayers Reference)                                                             |                  |  |
| You will not be able to work on Self-Assessment if you in your activation code 3 times. | ncorrectly enter |  |
| Enter your activation code<br>This is the 12 character code sent to you in the post     |                  |  |
| <ul> <li>Do not have your activation code?</li> <li>Get access</li> </ul>               |                  |  |

Az adónemet kétszer nem lehet aktiválni. Ha nem sikerül a hozzáférést kikérni, az azt jelenti, hogy már egyszer aktiválva lett, ezért azt a hozzáférést kell helyreállítani.

Az akadályok elhárításában a HMRC Online Service tud segíteni: https://www.gov.uk/government/organisations/hm-revenue-customs/contact/online-servi ces-helpdesk

Üdvözlettel, EVA BOOKKEEPING csapata

www.evabookkeeping.co.uk Email: info@evabookkeeping.co.uk

77 High Street, Littlehampton, BN17 5AG 89A London Road, East Grinstead, RH19 1EQ Tel: 01903 333 903